# Getting started with Lazarus Forms and Controls

Michaël Van Canneyt

July 2, 2006

#### Abstract

Lazarus is a cross-platform 2-way RAD tool which can be used to develop almost any kind of program for Windows, Linux, Solaris or some of the BSD distributions. The focus is on GUI applications. In this second article, the basics of GUI design will be explained.

# **1** Introduction

Basically, all lazarus GUI projects have 2 things in common: they use a TForm descendent, and many descendents from TControl.

In this article, a broad overview of the hierarchy of components is presented, ending with TForm, which is the basis for all program. After this, the workings of TForm are explained.

Basically, all controls and non-visual components used in Lazarus descend from the following 4 types:

- **TComponent** this is the parent of all objects which can be manipulated in the Lazarus IDE: The streaming system (i.e. the process of writing all published properties of a class to a stream) of Lazarus starts at TComponent. TComponent introduces the idea of ownership: a component 'owns' it's children: when a component is freed, it's children are freed as well. This is a rudimentary form of automatic memory management. In Lazarus, all components dropped on a form are owned by the form.
- **TControl** All visual components descend from this. TControl descends from TComponent introduces the idea of position and size, plus the 'parent' relation, which is a visual relation: a control can be dropped on a parent control, meaning that it's visual position is measured relative to the parent control. When a parent control is hidden (made invisible), it's visual children are hidden as well. Ultimately, all controls are parented on a form. Note that the parent-child relation is different from the owner-owned relation, although they coincide for control dropped directly on the form.
- TWinControl This is a descendent from TControl which has an own window handle associated with it. The window handle is an object which is obtained from the underlying GUI system (Windows, X-Windows). A TControl descendent which is not a TWinControl (i.e. has no window handle) will draw itself on the TWinControl which is it's parent.
- **TForm** This is a descendent from TWinControl. It is the basis for all forms made in the Lazarus IDE. It owns all controls that are dropped on it, directly or indirectly, and is the starting point of the streaming system: Lazarus always streams a complete form.

Figure 1: Main items in hierarchy of components

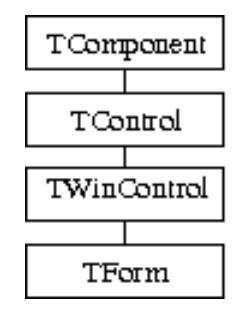

The relation between these 4 components is depicted in figure 1 on page 2 Since TForm is the basic of all GUI programs, this will be discussed first.

# 2 **TForm:** The foundation of GUI programs

All Lazarus programs consist of one or more TForm descendents. In difference with all other GUI controls commonly used in Lazarus programs, TForm is the only class which is actually subclassed for each type of window: One will never instantiate an instance of TForm itself, but always a descendent. For all other controls (buttons and so on) an instance of the standard class (TButton) is instantiated.

However, all this is managed for the developer, by the Lazarus IDE.

For each window in the application, Lazarus creates a TForm descendent, which is the form that is designed in the IDE. It also creates a global variable with the same name as the form. Each form is in it's own unit (the name of the unit can be chosen). By default, instances of all forms are created when the program starts: this means that all global form variables point to a valid instance of a form. Only the main form is shown initially, however. All other forms are hidden. The main form form is the first form that is created. When the main form closes, the program exits.

It is possible to tell Lazarus for which forms it should create an instance at project startup. This is done in the 'Project Options' dialog (menu item '**project**|**Project options**'). There, a choice can be made which forms should be auto-created. See figure 2 on page 3. The topmost form in the list of forms to be auto-created will be the main form of the application. (from this it follows that at least 1 form must be auto-created)

Creating the forms is done in the main program file. The options as set in figure 2 on page 3 will lead to the following code:

```
program formsdemo;
{$mode objfpc}{$H+}
uses
Interfaces, Forms
frmmain,
frmdialog;
begin
Application.Initialize;
```

| Project Options                  |                  |
|----------------------------------|------------------|
| Application Forms Miscellaneous  | LazDoc Session   |
| Auto-create forms:               | Available forms: |
| When creating new forms, add the | DialogForm       |
|                                  |                  |
|                                  | Ok Cancel        |

Figure 2: Project options dialog - which forms to create

```
Application.CreateForm(TMainForm, MainForm);
Application.Run;
end.
```

The Run method of the Application class will start the message loop, and will only exit when the MainForm form is closed.

### **3** Showing other forms

So, if an application has multiple forms, how to display a second form to the user ? This depends on whether the form is auto-created by Lazarus or not. To illustrate this, an application with 2 forms is created: TMainForm and TDialogForm. Both forms will be by default autocreated, but only the TMainForm instance is shown. The former is obviously the main form, and the second is the one which will be shown additionally to the user. On the first form, a button is dropped (let's call it BDefault), and it's 'OnClick' event handler is filled with the following code:

```
procedure TMainForm.BDefaultClick(Sender: TObject);
begin
DialogForm.Show;
end;
```

That's it. For this code to compile, the unit of the DialogForm must be included in the uses clause of the main form unit. Note that the Show call returns immediatly, i.e. there

After compiling and running the application, the main form is shown. When the BDefault button is clicked, the dialog form is shown.

Now, obviously, this way, it is not possible to create multiple instances of a form. For this, a separate technique is needed. The multiple instances must be created on an as-needed basis. To demonstrate this, a second button is placed on the mainform (BPrivate). It's OnClick method is filled with the following code:

```
procedure TMainForm.BPrivateClick(Sender: TObject);
begin
With TDialogForm.Create(Application) do
Show;
end;
```

Here, a new instance of the TDialogForm is created, and it's Show method is called. The Application component is given as the owning component of the dialog form. If the application stops executing, the application component is removed from memory, and so are all dialog instances.

The BPrivate button can be clicked as often as needed: each time the button is clicked, a new dialog form will be shown.

The Show method returns at once. This means that the main form is again in a waiting state (waiting for GUI events), while the dialog is also being shown.

Supposing that the dialog should be shown, and the main form should not process any events any more, or accept any input? In that case the ShowModal function should be used. The ShowModal does the same as Show, but does not return until the user has closed the form. What is more, ShowModal is a function that returns an exit code similar to the one of the standard MessageDLG function (described in the previous article).

To demonstrate this, a checkbox is dropped on the main form (CBShowModal). If checked, clicking the buttons will show the dialog form using ShowModal instead of Show. The OnClick handlers of the buttons would look like this:

```
procedure TMainForm.BDefaultClick(Sender: TObject);
begin
    If CBShowModal.Checked then
        DialogForm.ShowModal
    else
        DialogForm.Show;
end;
procedure TMainForm.BPrivateClick(Sender: TObject);
begin
    With TDialogForm.Create(Application) do
        If CBShowModal.Checked then
        ShowModal
        else
        Show;
end;
```

To verify that the ShowModal function actually returns only after the dialog form is closed, a call ShowMessage could be inserted after the ShowModal call.

# 4 Closing a form

Closing a form can be done programatically (calling the Close method), but can also be done by the user if he/she clicks the 'close window' icon of the window manager. In both cases, two events are fired:

**OnCloseQuery** This event can be used to prevent the form from closing. For this, it has a parameter (CanClose) which can be used to signal to the LCL that the form should not be closed:

If CanClose is set to false, then the form will not be closed, even if closed programatically.

**OnClose** This event is fired after the OnCloseQuery event, and only if CanClose was True. The OnClose event can be used to control what happens to the form when it is closed.

The CloseAction parameter of the OnClose event handler determines what happens to the form when it is closed. It can be set to any of the following values:

caNone The default action is executed. What this action is depends on the kind of form.

**caHide** The form is simply hidden (made invisible). This is the default action for most forms which are not the main form.

caMinimize The form is minimized.

**caFree** The form is destroyed and removed from memory. This is the default action for the main form.

If the form was the default form instance created by lazarus, it is inadvisable to use the caFree result: after the form was destroyed, the reference to the form in the global variable is no longer valid.

To show what happens, the DialogForm is equipped with a radio group component, which allows to choose between these 4 possibilities: in the OnClose event, the chosen CloseAction is set:

To show the order of events, the OnClose, OnCloseQuery, OnDestroy and OnHide events also get an event handler, which simply shows which handler is being called:

```
procedure TDialogForm.FormDestroy(Sender: TObject);
begin
ShowMessage('Destroying Dialog Instance');
end;
procedure TDialogForm.FormCloseQuery(Sender: TObject;
var CanClose: boolean);
begin
ShowMessage('OnCloseQuery for dialog');
CanClose:=True;
end;
procedure TDialogForm.FormHide(Sender: TObject);
begin
ShowMessage('Hiding Dialog Instance');
end;
```

Experimenting with the dialog and the various settings will give insight in what events are called, and in which order they are called, depending on the settings.

# 5 Closing a modal form

If a modal form is closed by the Close method or using the close icon of the window manager, the ShowModal call which was used to show the form, will return mrNone as

result.

To return an other result than mrNone, the ModalResult property of the form can be set. If the form is shown modally, setting the property will close the form, and will set the result of the ShowModal function which was used to show the form.

To illustrate this, a new form (TModalForm) is made with a radiogroup which allows to select the value for the ModalResult property of the form. The value is set in the OnClick method of a button (BClose):

```
procedure TModalForm.BCloseClick(Sender: TObject);
begin
ModalResult:=RGModalResult.ItemIndex;
end;
```

The code makes use of the fact that mrNone equals 0.

In the main form, a button is dropped which executes the following code when clicked:

```
procedure TMainForm.BTestModalClick(Sender: TObject);
```

```
Var
 S : String;
begin
 With TModalForm.Create(Application) do
   If CBShowModal.Checked then
     begin
     case ShowModal of
       mrNone : S:='mrNone';
                 : S:='mrOK';
       mrOK
       mrCancel
                  : S:='mrCancel';
       mrAbort
                 : S:='mrAbort';
       mrRetry
                 : S:='mrRetry';
       mrIgnore : S:='mrIgnore';
       mrYes
               : S:='mrYes';
                 : s:='mrNo';
       mrNo
       mrAll
                 : S:='mrAll';
       mrNoToAll : S:='mrNoToAll';
       mrYesToAll : S:='mrYesToAll';
     end;
     ShowMessage('Modalresult = '+S);
     end
   else
     Show;
```

```
end;
```

Experimenting with this button and the various possibilities will show that if the Show method is used, setting ModalResult does not close the form at all: the form is only closed when it was shown using ShowModal.

### 6 Positioning a form

When a form is created, it will be positioned on screen by default on the position where it was designed. Obviously, this is not always what is desirable: screen sizes differ, other windows may already be visible, and dialogs should usually be shown in the middle of the screen, where they attract attention.

To control this, the Position property of TForm can be used. It can have the following values:

poDesigned The default: the form is positioned where it was designed.

poDefault Lets the window manager decide where to position the form.

- **poDefaultPosOnly** Lets the window manager decide where to position the form, but the size is as designed.
- **poDefaultSizeOnly** Lets the window manager decide how to size the form, but the position is as designed.

poDesktopCenter Positions the form at the center of the desktop.

poMainFormCenter Positions the form at the center of main application form.

**poOwnerFormCenter** Positions the form at the center of the form that owns it. This is only useful if the form is created in the following way:

```
procedure TMainForm.BPrivateClick(Sender: TObject);
begin
  With TDialogForm.Create(Self) do
   If CBShowModal.Checked then
      ShowModal
   else
      Show;
end;
```

Here, the dialog would be positioned at the center of the main form, because the main form owns the dialog form (it is passed as the owner to the constructor)

**poScreenCenter** The form is positioned at the center of the screen, which can be different from the center of the desktop.

The main form of the test application is enhanced with a BPosition button, and a radio group which allows to select one of the above possibilities. In the OnClick handler of the button, the following code is executed:

```
procedure TMainForm.BTestPositionClick(Sender: TObject);
begin
With TDialogForm.Create(Self) do
begin
Case RGPosition.ItemIndex of
0 : Position:=poDesigned;
1 : Position:=poDefault;
2 : Position:=poDefaultPosOnly;
3 : Position:=poDefaultSizeOnly;
4 : Position:=poScreenCenter;
5 : Position:=poDesktopCenter;
6 : Position:=poMainFormCenter;
7 : Position:=poOwnerFormCenter;
end;
```

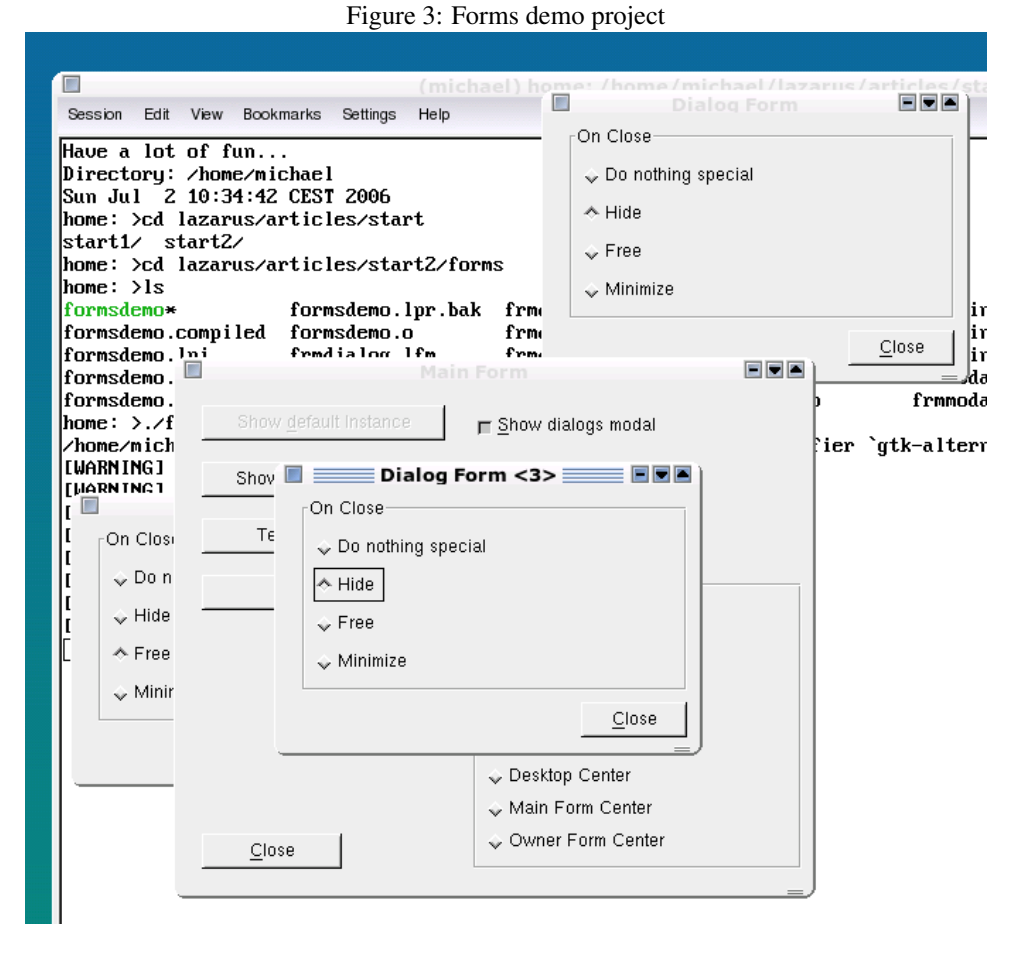

```
ShowModal;
end;
end;
```

From this code one can also see that setting the position property can be done just before showing the form, i.e. not just at design time. The final result is shown in figure 3 on page 9.

# 7 Conclusion

In this second article, the workings of the basic element in all GUI development with Lazarus was handled: TForm. It was shown how to create modal and modeless windows, and how to determine how a window was closed. In the next articles, the various controls that can be used on a form, will be examined in more detail.